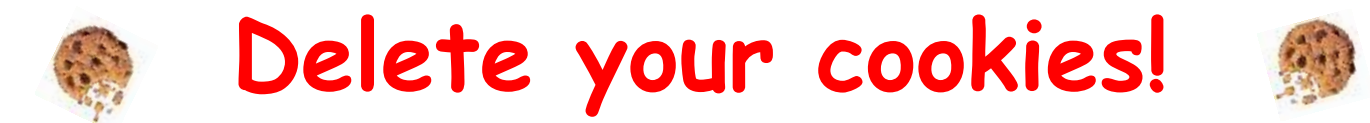

<u>After a RIS upgrade</u>, you should delete your browser cookies to avoid problems. This is a user specific setting. Each user will have to do this under their own AMC user logins for each PC they use.

## **Delete IE Cookies steps:**.

**1.** Launch Internet Explorer.

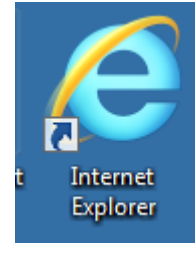

2. Press CTRL + SHIFT + Delete

Shift

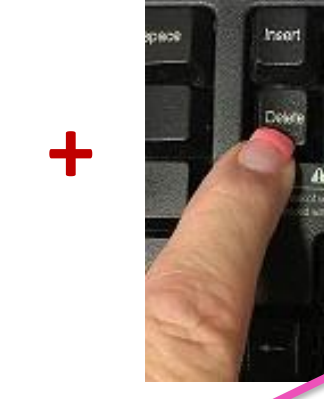

**3. UNCHECK** the first box and CHECK all the rest.

4. Click Delete

- 5. Close all IE Browsers
- **6.** Restart the PC

Try launching your RIS again, if it does not work, call IT Svc at 543-7012.

Delete

Cancel

**Delete Browsing History** 

Preserve Favorites website data

**Temporary Internet files** 

such as login information.

Download History

List of websites you have visited.

List of files you have downloaded.

to a website you've previously visited.

Saved information that you have typed into forms.

ActiveX Filtering and Tracking Protection data

viewing.

History

Form data

Passwords

details about your visit.

About deleting browsing history

websites to retain preferences and display faster.

Keep cookies and temporary Internet files that enable your favorite

Copies of webpages, images, and media that are saved for faster

Files stored on your computer by websites to save preferences

Saved passwords that are automatically filled in when you sign in

A list of websites excluded from filtering, and data used by Tracking

Protection to detect where websites might be automatically sharing

x